סימנים שכדאי להכיר:

פתיחת תפריט משנה

סגירת תפריט משנה

אפשרויות נוספות לביצוע

מידע חשוב:

מחשב)

1

עד 21 יום לפני הבחינה) - בחינה בחדר נפרד

ביטול התאמות מורחבות

מועדי הזמנת התאמות מורחבות

להלן רשימת ההתאמות הדורשות הזמנה:

—IT אגף טכנולוגיות מידע— המכללה האקדמית ספיר (עיו

הזמנת התאמות מורחבות למבחנים

\*מיועד לסטודנטיות וסטודנטים שאושרו להם התאמות מורחבות למבחנים.

\*\* נכתב בלשון זכר מטעמי נוחות בלבד.

סטודנטים הזקוקים להסבר אישי על הנוהל ועל יישומו מוזמנים לקבוע פגישה אישית ayeletb@sapir.ac.il באמצעות שליחת דואר אלקטרוני אל יועצת המכינות, איילת ויס

שכתוב פיזי, י שכתוב פיזי + הקראה, י שכתוב מחשב, י הקראת שאלון, י הגדלת שאלון

. הקראה אנושית באנגלית (הזמנת ההתאמה תעשה באמצעות פניה ליועצת המכינה,

הבחינה, · 50% הארכת זמן, · תכנת הקראה באנגלית (הקראת הטקסט על גבי

. במועד א' - עד ארבע עשר ימים (14 ימים) לפני הבחינה ,לא כולל יום הבחינה. · במועדי ב', ג' ובוחן - עד חמישה ימים (5 ימים) לפני הבחינה לא כולל יום הבחינה.

במועדי ב'-ג' ובוחן- עד חמישה ימים (5 ימים) לפני הבחינה, לא כולל יום הבחינה.

ביטול של ההתאמות המורחבות יעשה דרך מערכת **מידע אישי**.

· במועד א' – עד עשרה (10 ימים) לפני הבחינה, לא כולל יום הבחינה.

סימנים שכדאי להכיר: פתיחת תפריט משנה סגירת תפריט משנה אפשרויות נוספות לביצוע

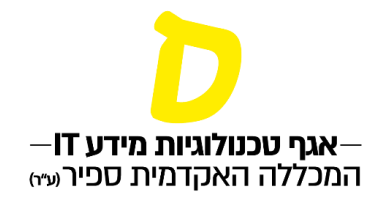

## לביצוע הזמנה של התאמות

#### 1. יש להיכנס ללוח הבחינות במידע האישי:

|   |               | Ē                        | হ^≡  | ٢ô |   |
|---|---------------|--------------------------|------|----|---|
|   | גליתו<br>התנח | גליתא תת תלמידה<br>התנתק |      |    |   |
| * | דף הב         | בית                      |      |    |   |
| * | ציונים        | [                        |      |    | ~ |
|   | תשלוי         | ומים                     |      |    | ~ |
| Ø | לוח ב         | בחינות                   |      |    |   |
|   | מערכ          | ת שעוו:                  | Г    |    |   |
|   | רישום         | ם לקורמ                  | סים  |    |   |
|   | שיעור         | רים שלי                  |      |    | ~ |
| 1 | אפשו          | רויות נוי                | ספות |    | ~ |
|   |               |                          |      |    |   |

#### בלוח הבחינות ניתן לראות את תאריכי הבחינות העתידיות, בהנחה וטרם עבר הזמן להזמנת ההתאמות, יופיע התאריך אחרון שבו אפשר להזמין התאמות מורחבות. למשל:

| <b>מבוא למבואות 2  </b> מטלה 2                       | סמסטר ב מועד 1 | חמישי, 29/07/2021 |   |
|------------------------------------------------------|----------------|-------------------|---|
| ד"ר ישראלי ישראל                                     | מיקום:         | с' אב תשפ"א       | : |
| עםאי להבחן<br>ניתן לבקש התאמות עד <u>12/07/202</u> 1 | תאריך חשיפה:   | 09:00-10:00       |   |

סימנים שכדאי להכיר: פתיחת תפריט משנה סגירת תפריט משנה אפשרויות נוספות לביצוע

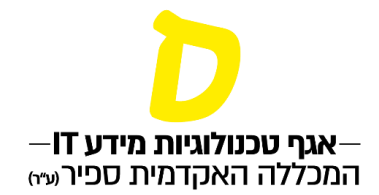

×

# 3. כדי להזמין התאמה מורחבת, יש ללחוץ על שלוש הנקודות בצד שמאל, ואז תיפתח האפשרות "מימוש התאמות"

| א עריין כא התקבר ציון 🕰                      |                |                   |              |
|----------------------------------------------|----------------|-------------------|--------------|
| <b>היסטוריה להיסטוריונים  </b> מבחן מקוון    | 2 סמסטר ב מועד | 01/08/2021 ראשון, | מימוש התאמות |
| סרוס' תת מרצה גליתא                          | מיקום:         | כג' אב תשפי'א     |              |
| רשאי להבחן<br>ניתן לבקש התאמות עד 27/07/2021 | תאריך חשיפה:   | 09:00-11:00       |              |

#### 4. לחיצה על "מימוש התאמות" תפתח את רשימת ההתאמות, בה יופיעו כל ההתאמות המאושרות לך, מהן אפשר לבחור את ההתאמות להזמנה לבחינה זו:

#### התאמות למטלה

נא לסמן את ההתאמות המבוקשות ולהקיש על אישור שימו לב, יש לסמן רק התאמות הרלונטיות למקצוע הבחינה ואין לסמן התאמות חופפות

#### היסטוריה להיסטוריונים | מבחן מקוון

| לא מומש   <mark>הוסף</mark> | שכתוב פיזי + הקראה בחדר נפרד<br>התאמה קבועה |
|-----------------------------|---------------------------------------------|
| לא מומש   <mark>הוסף</mark> | <mark>טקסט מוגדל</mark><br>התאמה קבועה      |
| לא מומש   הוסף              | מחשב שכתוב<br>התאמה קבועה                   |
| לא מומש   <mark>הוסף</mark> | בחינה בחדר עם מיעוט נרשמים<br>התאמה קבועה   |

סגור

סימנים שכדאי להכיר:

פתיחת תפריט משנה

סגירת תפריט משנה

אפשרויות נוספות לביצוע

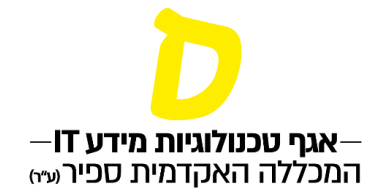

כדי לבחור התאמה, יש ללחוץ "הוסף", ואז יופיע ליד ההתאמה "מומש".

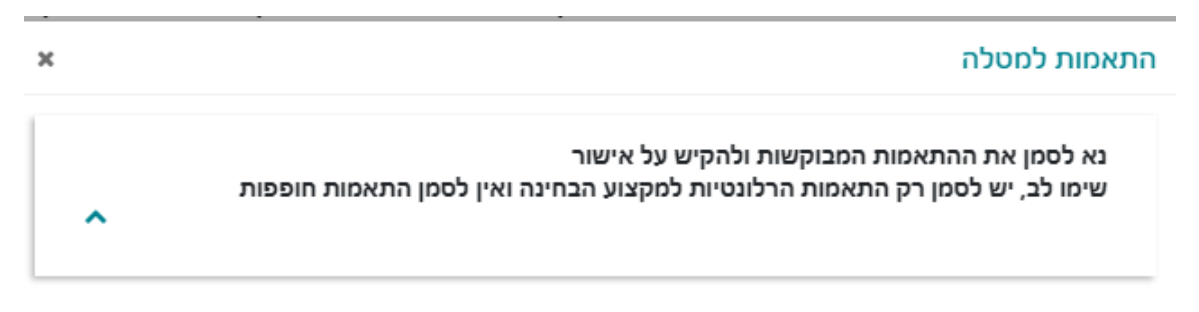

### היסטוריה להיסטוריונים | מבחן מקוון

| לא מומש   <mark>הוסף</mark> | שכתוב פיזי + הקראה בחדר נפרד<br>התאמה קבועה |
|-----------------------------|---------------------------------------------|
| مامع) حاد                   | <mark>טקסט מוגדל</mark><br>התאמה קבועה      |

שימו לב לא לסמן התאמות חופפות, למשל אם מזמינים "שכתוב פיזי+ הקראה בחדר נפרד", אין להזמין גם "בחינה בחדר עם מיעוט נרשמים"

6. לאחר הזמנת ההתאמה ישלח עדכון אישור במידע אישי לסטודנט- רצוי לוודא אכן אושר והתקבל!

למועד ב'

יש להירשם טרם הזמנת ההתאמות המורחבות. את הרישום למועד ב' יש לבצע בעמוד "ציונים" (קישור למדריך רישום למועד ב).

למועד ג'

יש להגיש בקשה ולקבל אישור להיבחן טרם הזמנת ההתאמות המורחבות.

סימנים שכדאי להכיר: פתיחת תפריט משנה סגירת תפריט משנה אפשרויות נוספות לביצוע

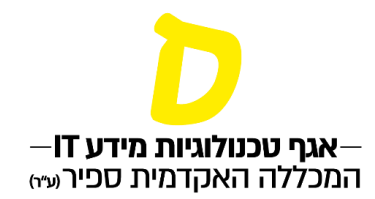

#### <u>ביטול/שינוי הזמנת התאמות:</u>

#### לאחר בחירת ההתאמות למימוש, יופיע בלוח הבחינות התאריך האחרון <u>לביטול</u> ההתאמות

| <b>מבוא למבואות 2  </b> בדיקת שילוב           | סמסטר ב מועד 1 | חמישי, 22/07/2021 |   |
|-----------------------------------------------|----------------|-------------------|---|
| ד"ר ישראלי ישראל                              | מיקום:         | יג' אב תשפ"א      | : |
| ערשאי להבחן<br>ניתן לבטל התאמות עד 12/07/2021 | תאריך חשיפה:   | 09:00-12:00       |   |

כדי לבטל או לשנות, יש ללחוץ על שלוש הנקודות בצד שמאל, ואז תיפתח האפשרות "מימוש התאמות".

לביטול התאמה יש ללחוץ "בטל" ליד ההתאמה שרוצים לבטל, ו"הוסף" ליד התאמה שרוצים להוסיף.

ביטול התאמה למועד ב' או מועד ג' – <u>קודם יש לבטל את הזמנת ההתאמות,</u> ולאחר מכן את הרישום לבחינה.

\*\*\* חשוב – אי ביטול התאמה בזמן יגרור קנסות

סימנים שכדאי להכיר: עפתיחת תפריט משנה סגירת תפריט משנה אפשרויות נוספות לביצוע <sup>€</sup>

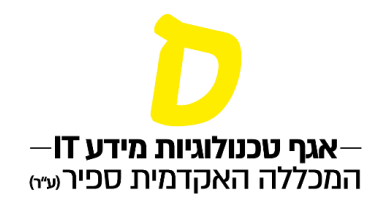

#### <u>הסבר אודות אופן ביצוע התאמות מורחבות:</u>

- הקראת שאלון הבחינה במקצועות רבי מלל- הבוחן מקריא לקבוצת נבחנים ביחד את שאלון
   הבחינה בחדר נפרד (רק הקראה ללא הסבר או תיווך)
- תכנת הקראה באנגלית- הקראה באמצעות תכנת מחשב. חובה להכיר ולתרגל בטרם הבחינה! לא <u>תינתן הדרכה ביום הבחינה</u>. יש להביא מהבית אוזניות אישיות המותאמות למחשב. יש ליידע את המרצה על זכאותך להקראה.
   ההקראה תינתן בזמן הבחינה דרך תוכנת הקראה של 'עלמה רידר'.
   להלן לינק הדרכה לתוכנת ההקראה על גבי קובץ וורד (מומלץ להכיר למקרה הצורך)- לחץ כאן.
- שכתוב פיזי הכתבה למשכתב מתחילת הבחינה סטודנט מקבל שכתוב פיזי מתחילת הבחינה.
   תוספת זמן הבחינה כמקובל על פי אורך הבחינה + 25%. השכתוב מתבצע במהלך הבחינה בחדר נפרד, על פי צרכי הסטודנט.
- שכתוב פיזי + הקראה- הסטודנט מקבל שכתוב פיזי והקראה מתחילת הבחינה. תוספת זמן הבחינה כמקובל על פי אורך הבחינה + 25%. הבחינה בחדר נפרד, השכתוב וההקראה מתבצעים במהלך הבחינה על פי צרכי הסטודנט.
- שכתוב מחשב הסטודנט יקבל הארכת זמן כמקובל (25%). הבחינה מבוצעת בחדר מחשבים. על הסטודנט להקפיד לבצע שמירה לקובץ הבחינה ולפעול <u>בהתאם להנחיות אלו במעבדה:</u>

```
נבחן/ת יקר/ה שים לב!
המחשב מוכן למצב מבחני שכתוב.
כאשר תדליק את המחשב, לא תתבקש להכניס שם משתמש וסיסמה.
המחשב יעלה אוטומטית עד קבלת שולחן עבודה.
נא וודא שעל שולחן העבודה כתוב "מחיצת מבחנים".
עם תחילת העבודה, ובמהלך הבחינה, <u>עליך לשמור את קובץ</u>
עם תחילת העבודה, ובמהלך הבחינה, <u>עליך לשמור את קובץ</u>
התשובות ( WORD בכונן D
בעמדה בה אתה נבחן.
בסיום המבחן, עליך להדפיס <u>עותק אחד בלבד</u> ולהגיש דפים
מודפסים יחד עם מחברת הבחינה.
אין לשמור בכונן C או על שולחן העבודה (Desktop!
לאחר הדפסה ובדיקת ההדפסה, עליך למחוק את הקובץ מכונן D
```

- שעתוק העתקת הבחינה ע"י בוחן נטרלי בזמן הבחינה ושליחת 2 המחברות לבדיקה.
- הגדלת שאלון הבחינה הגדלת שאלון הבחינה לגודל A3. (ניתן רק ללקויי ראייה)